## Автоматичне продовження дії сертифікатів. Яким чином це зробити у веб-сервісі «СОТА»?

Автоматичне продовження дії сертифіката відбуватиметься <u>на основі даних вашого</u> <u>діючого сертифікату</u>

Якщо до закінчення терміну дії вашого актуального сертифіката залишилося 45 днів або менше, у веб-сервісі «СОТА» з'явиться попередження про закінчення дії сертифікатів. Натиснувши кнопку **Замовити сертифікати** ви почнете процедуру продовження дії сертифікатів.

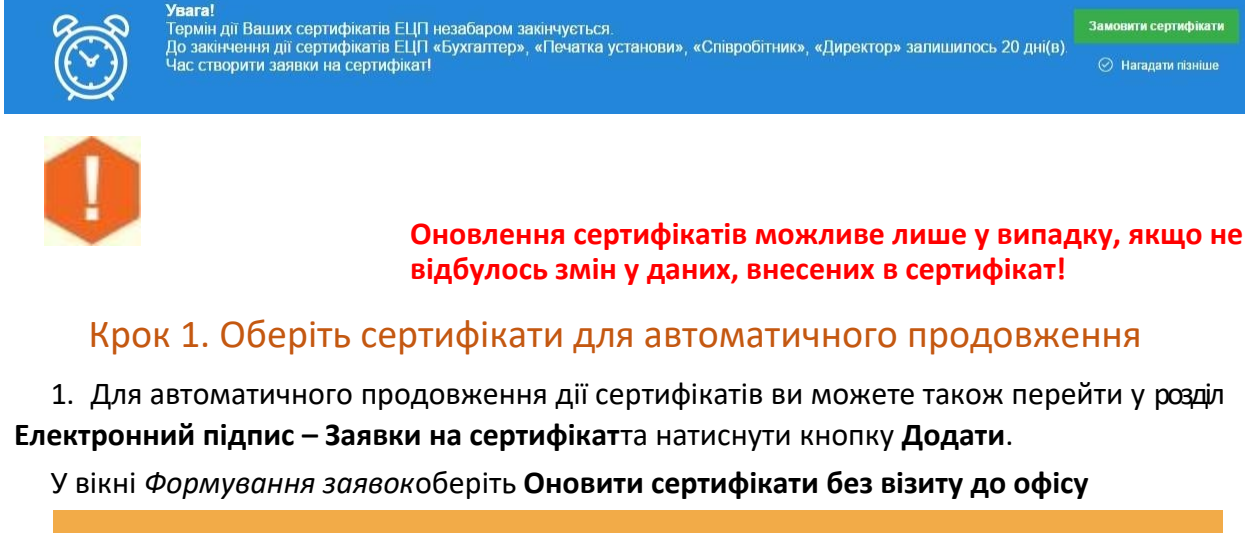

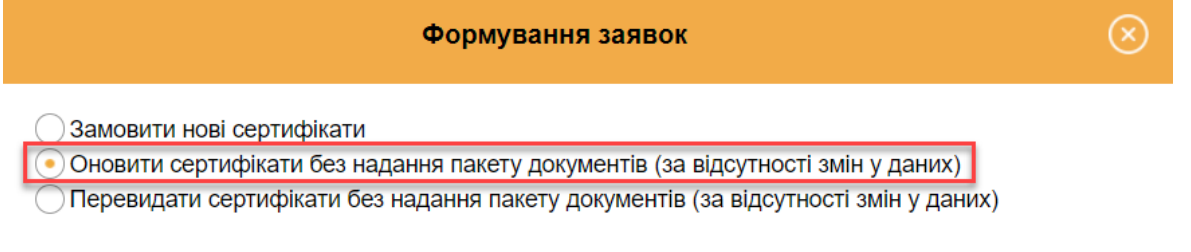

ВІДМІНА

2. Далі, вкажіть прізвище, ім'я та по-батькові особи, що відповідатиме за обслуговування сертифікатів установи та її контактний номер телефону.

3. В полі **Парольний діалог** вкажіть будь-яке слово чи словосполучення, яке слугує підтвердженням у разі, якщо потрібно <u>заблокувати</u> даний сертифікат в телефонному режимі.

4. Далі слід вкажіть, які саме сертифікати ЕП необхідно продовжити, проставивши у відповідному полі позначку.

У разі потреби відкоригуйте адресу електронної пошти. Некоректно введена електронна адреса позначається червоним кольором.

Зверніть увагу!Дати початку та закінчення терміну дії сертифікатів будуть автоматично перенесені у заявку на формування сертифікатів. За замовчуванням, встановлений термін 2 роки. Натиснувши на поле *2 роки* він автоматично буде змінений на *1 рік*, і навпаки.

Для Вашої зручності також прописується Сума до сплати.

| Hacty                                                                                                    | )<br>упний                                                                                                |                                                                                                    |                                                                                                |                                                                                                    |                                                       |                                                                 |                                                                                         |                                                                                                    |                                                                 | 🔽 Повід                                                                                                    | домлення 7                                                                                             |
|----------------------------------------------------------------------------------------------------|----------------------------------------------------------------------------------------------------|----------------------------------------------------------------------------------------------------|------------------------------------------------------------------------------------------------|----------------------------------------------------------------------------------------------------|-------------------------------------------------------|-----------------------------------------------------------------|-----------------------------------------------------------------------------------------|----------------------------------------------------------------------------------------------------|-----------------------------------------------------------------|----------------------------------------------------------------------------------------------------|----------------------------------------------------------------------------------------------------|
| на сертифікат                                                                                                    | Створит                                                                                                   | ги                                                                                                    |                                                                                                |                                                                                                    |                                                       |                                                                 |                                                                                         |                                                                                                    |                                                                 |                                                                                                    |                                                                                                    |
| віть сертифіка                                                                                                    | ати КЕП без в                                                                                             | візиту до офісу з пакетом                                                                                                    | документів!                                                                                    |                                                                                                    |                                                       |                                                                 |                                                                                         |                                                                                                    |                                                                 |                                                                                                    |                                                                                                    |
| ral Якщо у Вас в<br>о Ви не сплати<br>евірте актуальн                                                                              | відбулись змін<br>іли рахунок – з<br>ність адреси е.                                                      | ни реєстраційних даних (ПІІ<br>зробіть це.<br>лектронної пошти та відре;                                                                                                    | Б, адреса, назва тоц<br>дагуйте за необхідно                                                   | цо), після оплати рах<br>ості.                                                                                       | кунку зве                                             | рніться до найближчої і                                         | фамниці «Твій час» з паке                                                               | том документів.                                                                                                    |                                                                 |                                                                                                    |                                                                                                    |
| гка приєднанн                                                                                                    | я                                                                                                    |                                                                                                    |                                                                                                |                                                                                                    |                                                       |                                                                 |                                                                                         |                                                                                                    |                                                                 |                                                                                                    |                                                                                                    |
| оганізація                                                                                                    | TOB "Kani                                                                                                 | ітошка-сервіс"                                                                                                    |                                                                                                | Керівник                                                                                                    | Зайчук Олег Кирилович                                 |                                                                 |                                                                                         | Рахунок                                                                                                    |                                                                 |                                                                                                    |                                                                                                    |
| дрпоу                                                                                                    | 27051003                                                                                                  | 8                                                                                                    |                                                                                                | Посада                                                                                                    | Дир                                                   | Директор                                                        |                                                                                         | Банк                                                                                                    |                                                                 |                                                                                                    |                                                                                                    |
| ιH                                                                                                    | 39282601                                                                                                  | 5538                                                                                                    |                                                                                                | Ел. пошта                                                                                                    | test                                                  | test777@ukr.net                                                 |                                                                                         | МФО банку                                                                                                    |                                                                 |                                                                                                    |                                                                                                    |
|                                                                                                    |                                                                                                    |                                                                                                    |                                                                                                | -                                                                                                    | 486165745456                                          |                                                                 |                                                                                         |                                                                                                    | ЗНАЙОМИТИСЯ РЕДАГУВАТИ                                          |                                                                                                    |                                                                                                    |
| р. адреса                                                                                                    | HABEPE>                                                                                                   | КНА Острозького, буд. 9, сег                                                                                                    |                                                                                                | Телефон                                                                                                    | 486                                                   | 165745456                                                       |                                                                                         |                                                                                                    |                                                                 |                                                                                                    | ula.                                                                                                   |
| р. адреса<br>зерніть увагу,  <br>заліфікованого<br>вка                                                                             | НАБЕРЕ><br>разом із заяв<br>о електронно                                                                  | КНА Острозького, буд. 9, сел<br>зками буде відправлено К<br>го підпису.                                                                                                    | по ПОЛІНО-ОСИГІІ                                                                               | Телефон<br>до Договору про н                                                                                         | адання                                                | 165/45456<br>послуг з обробки дани                              | х, постачания, видачі та                                                                | обслуговування кваліфіков                                                                                                    | заних сертифікатів в                                            | ідкритих ключ                                                                                                    | чiв                                                                                                    |
| р. адреса<br>зерніть увагу,<br>заліфікованого<br>вка<br>1.Б уповноваже<br>юби                                                      | НАБЕРЕ)<br>разом із заяв<br>о електронно<br>эної Іва                                                      | КНА Острозького, буд. 9, сел<br>зками буде відправлено К<br>го підпису.<br>анов Іван Іванович                                                                                             | ао ПОЈ ШНО-ОСИ II                                                                              | Телефон<br>до Договору про н<br>Телефон<br>уповноваженої о                                                           | 486                                                   | тор/45456<br>послуг з обробки данн<br>+380123456666             | іх, постачання, видачі та                                                               | обслуговування кваліфіков<br>Парольний діалог                                                                                                    | пароль123                                                       | ідкритих ключ                                                                                                    | чiв                                                                                                    |
| р. адреса<br>аврніть увагу, ј<br>ака<br>LБ уповноваже<br>оби<br>Оновити довід                                                      | НАБЕРЕ)<br>разом із заяв<br>о електронно<br>эної Іве<br>цик сертифіка                                     | КНА Острозького, буд. 9, сен<br>зками буде відправлено №<br>го підпису.<br>анов Іван Іванович<br>тгів                                                                                     | ао ПОЈ ШНО-ОСИ II                                                                              | Телефон<br>до Договору про н<br>Телефон<br>уповноваженої о                                                           | 486                                                   | тослуг з обробки дани<br>послуг з обробки дани<br>+380123456666 | х, постачання, видачі та                                                                | обслуговування кваліфіков                                                                                                    | авилиси тисл таката в                                           | ідкритих ключ                                                                                                    | vie                                                                                                    |
| р. адреса<br>зерніть увагу,<br>аліфікованого<br>зка<br>І.Б уповноваже<br>оби<br>Оновити довід<br>Сертифікат<br>иідписання          | НАБЕРЕ)<br>разом із заяв<br>о електронно<br>еної Іве<br>ник сертифіка<br>Сертифіка<br>шифруван            | КНА Острозького, буд. 9, сен<br>жами буде відправлено К<br>го підпису.<br>аков Іван Іванович<br>тів<br>ти<br>Заявжа                                                                       | артку приеднання<br>Сартку приеднання<br>Сдрегоул<br>ПТН                                       | Телефон<br>Телефон<br>уповноваженої о                                                                                | 486<br>надання<br>псоби<br>Назва ор                   | тослуг з обробки дани<br>+380123456666<br>ганізаці//ТІІБ        | х, постачания, видачі та                                                                | обслуговування кваліфіков<br>Парольний діалог<br>Видающь                                                                                               | авиналити и пароль 123<br>Е-mail                                | ідкритих ключ<br>ідкритих ключ<br>Початок<br>дії                                                                         | чів<br>Закінчення<br>дії                                                                               |
| р. адреса<br>зарніть увагу,<br>заліфікованого<br>зка<br>І.Б уповноваже<br>оби<br>Оновити довід<br>Сертифікат<br>щалисання          | НАБЕРЕ)<br>разом із заяв<br>о електронно<br>еної Іве<br>ник сертифіка<br>Сертифіка<br>шифруван            | КНА Острозького, буд. 9, сен<br>акоми буде відправлено К<br>го підпису.<br>анов Іван Іванович<br>ата<br>па Заявика<br>Печатка установи                                                    | артку присднання<br>Сартку присднання<br>Сдртгоу/<br>ППН<br>27051003                           | Телефон<br>Телефон<br>уповноваженої о<br>ТОВ "Капітошка-                                                             | 486<br>надання<br>соби<br>Назва ор<br>сервіс"         | тослуг з обробки дани<br>+380123456666<br>ганізаці//ПІБ         | х, постачання, видачі та<br>на постачання, видачі та<br>Аціск ТОВ "Центр с              | обслуговування кваліфіков<br>Парольний діалог<br>Видаеець<br>ертифікації ключів "Україна"                                                              | авиних сертифікатів в<br>пароль 123<br>Е-mail<br>1234@gmail.com | цар токти<br>ідкритих ключ<br>Початок<br>дії<br>25.01.2019                                                               | чів<br>Закінчення<br>дії<br>25.01.202                                                                  |
| р. адреса<br>верніть увагу,<br>заліфікованого<br>вка<br>1.Б уповноваже<br>зоби<br>Оновити довід<br>Сертифікат<br>підписання<br>2   | НАБЕРЕ)<br>разом із заяв<br>о електронно<br>эної Івє<br>цик сертифіка<br>Сертифіка<br>шифруван            | КНА Острозького, буд. 9, сел<br>аками буде відправлено К<br>го підпису.<br>анов Іван Іванович<br>ттів<br>ят<br>Печатка установи<br>Співробітник                                           | сдетоу<br>27051003<br>7496651320                                                               | Телефон<br>до Договору про н<br>Телефон<br>уповноваженої о<br>ТОВ "Капітошка-1<br>Полегенько О. Т.                   | 486<br>надання<br>соби<br>Назва ор<br>сервіс"         | послуг з обробки дани<br>+300123456666<br>ганізаці//ПІБ         | х, постачання, видачі та<br>АЦСК ТОВ "Центр с<br>АЦСК ТОВ "Центр с                      | обслуговування кваліфіков<br>Парольний діалог<br>Видавець<br>ертифікації ключів "Україна"                                                              | пароль 123<br>Е-mail<br>1234@gmail.com<br>1234@gmail.com        | Початок<br>дії<br>25.01.2019<br>25.01.2019                                                                               | чів<br>Закінчення<br>дії<br>25.01.202<br>25.01.202                                                     |
| р. адреса<br>зерніть увагу, і<br>каліфікованого<br>іка<br>І.Б уповноваже<br>оби<br>Оновити довід<br>Сертифікат<br>підписання       | НАБЕРЕ)<br>разом із заява<br>о електронно<br>еної Іва<br>ник сертифіка<br>Сертифіка<br>имфруван           | КНА Острозького, буд. 9, сеи<br>акоми буде відправлено М<br>го підпису.<br>анов Іван Іванович<br>ттів<br>па Заявка<br>Печатка установи<br>Співробітник<br>Бухгалтер                       | е ПСЛІНЮ-ОСИЛІ<br>Картку приєднання<br>Сдрягому<br>ППН<br>27051003<br>7496651320<br>7413295500 | Телефон<br>до Договору про н<br>уповноваженої о<br>ТОВ "Капітошка-<br>Полегенько О. 1<br>Заблокований П.             | 486<br>надання п<br>соби<br>Назва ор<br>сервіс"<br>П. | послуг з обробки данн<br>+380123456666<br>ганізації/ГІІБ        | х, постачания, видачі та<br>АцСК ТОВ "Центр с<br>АцСК ТОВ "Центр с<br>АцСК ТОВ "Центр с | обслуговування кваліфіков<br>Парольний діалог<br>Видавець<br>ертифікації ключів "Україна"<br>ертифікації ключів "Україна"                              | пароль123<br>Е-mail<br>1234@gmail.com<br>1234@gmail.com         | Початок<br>дії<br>25.01.2019<br>25.01.2019<br>25.01.2019                                                                 | нів<br>Закінчення<br>дії<br>25.01.202<br>25.01.202<br>25.01.202                                        |
| р. адреса<br>зерніть увагу,<br>аліфікованого<br>ака<br>15 упоеноваже<br>оби<br>Оновити доеід<br>Сергифікат<br>підписания<br>2<br>2 | НАБЕРЕ)<br>разом із заяво<br>о електронно<br>аної [ве<br>ини сертифіка<br>Сертифіка<br>шифрузан<br>2<br>2 | КНА Острозького, буд. 9, сен<br>жами буде відправлено М<br>го підпису.<br>анов Іван Іванович<br>птів<br>панов Іван Іванович<br>підпису.<br>Печатка установи<br>Співробітник.<br>Бухгалтер | о ПСЛІНО-ОСИЛІ<br>Зартку приєднання<br>Сдрпоу<br>пн<br>27051003<br>7496051320<br>7413295500    | Телефон<br>до Договору про н<br>Телефон<br>уповноваженої о<br>ТОВ "Капітошка-<br>Полетенько О. Т.<br>Заблокований П. | 486<br>кадання п<br>кооби<br>Назва ор<br>сервіс"      | тослуг з обробки дани<br>+ 3801234566666<br>ганЮзації/ГПБ       | х, постачания, видачі та<br>АЦСК ТОВ "Центр с<br>АЦСК ТОВ "Центр с<br>АЦСК ТОВ "Центр с | обслуговування кваліфіков<br>обслуговування кваліфіков<br>Парольний діалог<br>Видавець<br>ертифікації ключів "Україна"<br>ертифікації ключів "Україна" | пароль123<br>Е-mail<br>1234@gmail.com<br>1234@gmail.com         | Понаток<br>дариних ключ<br>дариних ключ<br>дариних<br>25 01 2019<br>25 01 2019<br>25 01 2019<br>25 01 2019<br>25 01 2019 | чів<br>Закінчення<br>діі<br>25 01 202<br>25 01 202<br>25 01 202<br>25 01 202<br>25 01 202<br>25 01 202 |

Дата початку дії сертифікату співпадає з датою створення заявки на продовження сертифікату, але ви можете редагувати її.

| Видавець                                         |    |    |    |     | E-mai          | I  | Початок<br>дії |           | Закінчення<br>дії  |
|--------------------------------------------------|----|----|----|-----|----------------|----|----------------|-----------|--------------------|
| АЦСК ТОВ "Центр сертифікації ключів "Україна"    |    |    |    |     | 1234@gmail.com |    |                | 01.2019   | 25.01.2021         |
| АЦСК ТОВ "Центр сертифікації ключів "Україна"    |    |    |    |     | 1234@gmail.com |    |                | 5.01.2019 | 25.01.2021         |
| АЦСК ТОВ "Центр сертифікації ключів "Україна Січ |    |    |    | ▼ 2 | 019            | ▼  | 0              | .01.2019  | 25.01.2021         |
| Пн Вт С                                          |    |    |    | Чт  | Пт             | C6 | Нд             | /ма до сг | плати: 658.00 грн. |
| 1                                                |    |    |    |     | 4              | 5  | 6              |           |                    |
|                                                  | 7  | 8  | 9  | 10  | 11             | 12 | 13             |           |                    |
|                                                  | 14 | 15 | 16 | 17  | 18             | 19 | 20             |           |                    |
|                                                  | 21 | 22 | 23 | 24  | 25             | 26 | 27             |           |                    |
|                                                  | 28 | 29 | 30 | 31  |                |    |                |           |                    |
|                                                  |    |    |    |     |                |    |                |           |                    |

Після усіх налаштувань натисніть на кнопку Наступни

## Крок 2. Згенеруйте новий секретний ключ та відправте заявку на формування сертифікату

1. У відкритому вікні *Генерація ключа* введіть пароль існуючого та нового секретного ключа, та натисніть кнопку ОК.

Пароль повинен складатись мінімум із трьох символів. Пароль може складатися з будь яких комбінацій букв, цифр, інших символів.

У випадку, коли ви генеруєте секретні ключі на захищений носій необхідно вводити пароль до самого носія.

Увага! Кожен користувач повинен зберігати секретний ключ у таємниці та вживати заходи щодо запобігання його втрати, розкриття та несанкціонованого використання.

| Генерація                                                                                                    | а ключа 😣                                                 |
|----------------------------------------------------------------------------------------------------|-----------------------------------------------------------|
| Печатка устан<br>ТОВ "Капі                                                                                                    | юви: підписання<br>тошка-сервіс''                         |
| Існуючий ключ                                                                                                    | $\bigcirc$                                                |
| <ul> <li>Зберегти секретний ключ у фа</li> <li>Зберегти секретний ключ на за</li> <li>У мене немає захищеного носія</li> </ul> | айл<br>ахищений носій                                     |
| Пароль                                                                                                    |                                                           |
| Повторіть пароль                                                                                                    |                                                           |
| Введіть пароль існуючого та<br>збережіть файл се                                                                               | а нового ключа, натисніть ОК та<br>экретного ключа(.zs2). |
| <b>О</b> К                                                                                                    | 🛞 відміна                                                 |

2. В залежності від налаштування вашого браузера секретний ключ буде збережено або в заздалегідь вказане місце, або запропонує обрати каталог для збереження файлу, або ж на захищений носій.

Операції, описані у пунктах 1 – 2 «Кроку 2», будуть автоматично повторені для всіх обраних сертифікатів.

3. Відправте заявку на адресу сервера АЦСКУкраїна.

|   | Адресат                  |                      |    |  |  |  |
|---|--------------------------|----------------------|----|--|--|--|
|   | Найменування             | Адреса               | \$ |  |  |  |
| ۲ | Документи АЦСК "Україна" | request@uakey.com.ua |    |  |  |  |
|   |                          |                      |    |  |  |  |
|   | ⊘ ок                     | 🛞 відміна            |    |  |  |  |